#### Erikson Institute Edward Neisser Library

## Using the 'Get it' button to find articles online

The 'Get it' button allows you to find articles that may not be in the first place that you searched. If you have questions, email us at libraryhelp@erikson.edu

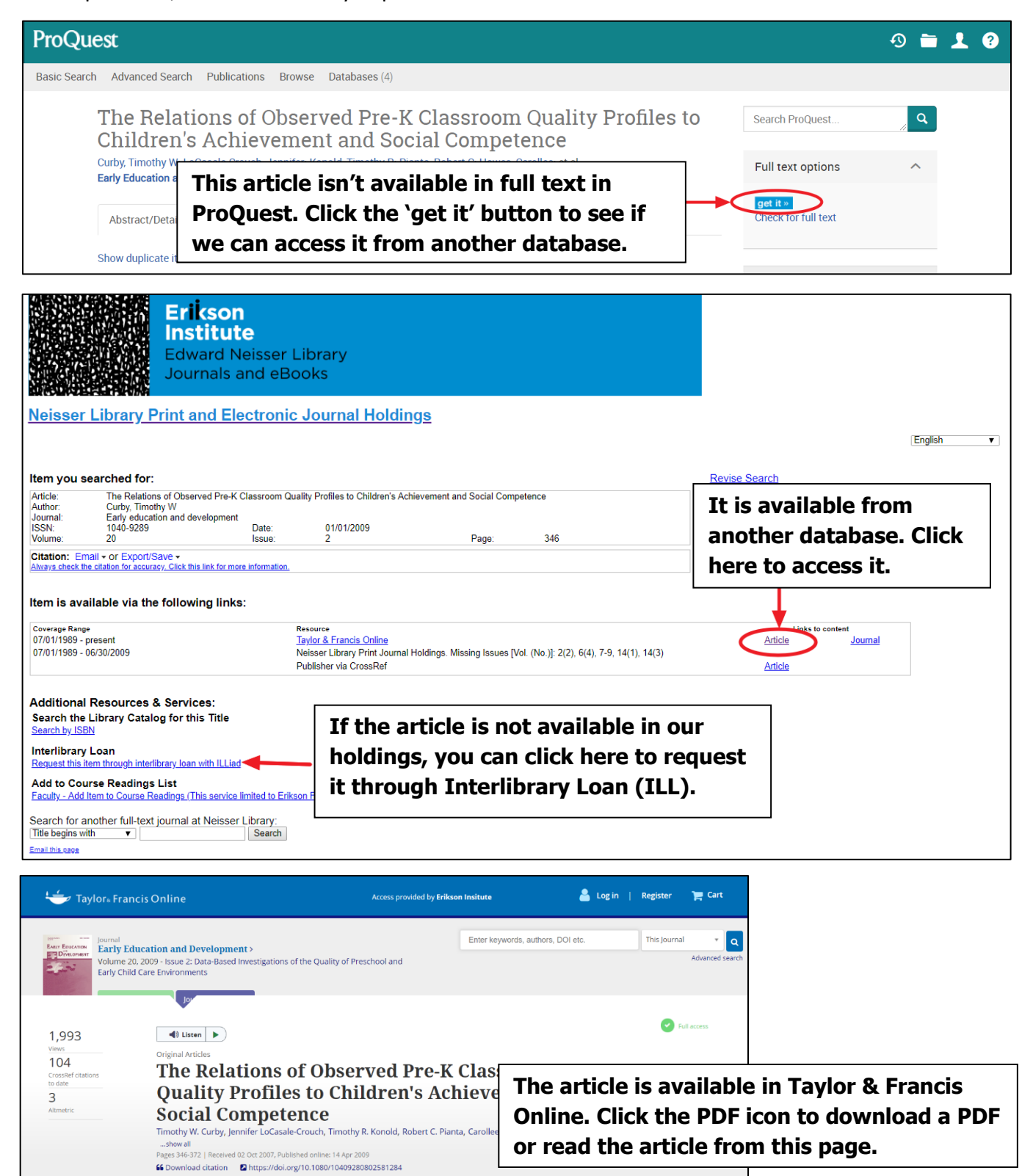

### Erikson Institute

Edward Neisser Library

# Accessing Library Resources from Google Scholar http://google.com/scholar

| STEP 1: Tell Google Scholar you are affiliated with Erikson                      |
|----------------------------------------------------------------------------------|
| [If on campus, this step is not necessary because you are on the campus network] |
| Access <b>'Settings'</b> at the top left of the main Google Scholar page.        |
| It's the three lines that look like this:                                        |
| Then click <b>'Library Links'</b> .                                              |
| Search for <b>"Erikson Institute"</b> and click SAVE.                            |
| STEP 2: Search for Articles                                                      |
| Type your article or topic into the search box. You don't need the entire title  |
| the first few words and possibly the author's last name if you know it.          |
| Google Scholar                                                                   |
| Parental co-use of media technology Lauricella                                   |
| Articles  Case law                                                               |

#### STEP 3: Get the Article. Click Full-Text @ Erikson, then link to the resource in the next window ≡ Google Scholar parental use media lauricella Q Articles About 1,500 results (0.04 sec) My profile My library \* ▲. Any time Parental co-use of media technology with their young children in the USA TITES! Since 2018 SL Connell, AR Lauricella ... - ... of Children and Media, 2015 - Taylor & Francis Full-Text @ Erikson Since 2017 Recent policy recommendations encourage parents to co-use media technology with their young children. However, we know little about what factors predict parents' co-use across Since 2014 the multiple types of media technology families own. Using a US nationally representative Custom range. Item is available via the following links: Coverage Range Resource Links to content 02/01/2007 - present Taylor & Francis Online <u>Article</u> <u>Journal</u>